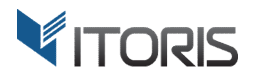

# **Grouped Product Promotions** extension for Magento

# **User Guide**

version 2.0

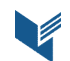

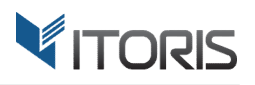

### **Contents**

| 1. | Introduction                                  | 3 |
|----|-----------------------------------------------|---|
| 2. | Installation                                  | 3 |
|    | 2.1. System Requirements                      | 3 |
|    | 2.2. Installation                             | 3 |
|    | 2.3. License                                  | 3 |
| 3. | How to Use                                    | 4 |
|    | 3.1. General Settings                         | 4 |
|    | 3.2 Create Grouped Promo sets                 | 4 |
|    | 3.3 Apply Price Calculation Methods           | 6 |
|    | 3.3.1 Manual discount for associated products | 6 |
|    | 3.3.2 Discount for the entire promo set       | 6 |
|    | 3.3.3 Fixed price for the entire promo set    | 7 |
|    | 3.4 Promotions on the Frontend                | 7 |
|    | 3.4.1 Show Promotion Block on the Frontend    | 7 |
|    | 3.4.2 Promotions on the Frontend              | 7 |
|    | 3.4.3 Promotions on CMS Pages/Static Blocks   | 8 |
|    | 3.4.3 Promotions in the Shopping Cart         | 9 |

# **1. Introduction**

The document is a User Guide for extension **Grouped Product Promotions** created for Magento websites. It describes the extension functionality and provides some tips for a quick start.

The extension official page – <u>https://www.itoris.com/magento-promosets.html</u>

The purpose of the Grouped Product Promotions extension for Magento is to create grouped promo sets limited for particular customer groups or dates and apply different discount rules. A discount rule can be based on the following price calculations methods: manual discount for associated products, discount for the entire promo set, fixed price for the entire promo set. The admin is able to set the priority, date, status, customer groups of marketing discount rules.

All promo sets are built into promotion blocks. Moreover, the extension allows inserting the promo sets into product pages, shopping cart, CMS pages and static blocks. The detailed pricing breakdown is calculated for each associated item and for the entire promo set. The customers will see the discounts for each item as well as final and package prices.

# 2. Installation

## **2.1. System Requirements**

The extension works under Magento from 1.4.x and higher. The extension works with Apache 1.3.x and higher, PHP 5 or higher, Linux or IIS.

# **2.2. Installation**

Download the extension installation zip package from your account at <u>https://www.itoris.com/</u> and unpack it to the root of your Magento site by (S)FTP. Then flush cache in your Magento backend following **System > Cache Management**.

# 2.3. License

Please find the license agreement at <u>https://www.itoris.com/magento-extensions-license.html</u>

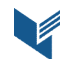

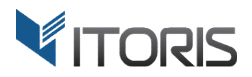

# 3. How to Use

### **3.1. General Settings**

The general settings are available following **System > ITORIS extensions > Grouped Product Promotions**. The extension allows configuring the setting globally and for each store view.

Extension enabled - enables or disables the extension functionality.

| Dashboard                        | Sales       | Catalog | Customers | Promotions                   | Newsletter | СМЗ                      | Reports | System | 😯 Get help for this page |
|----------------------------------|-------------|---------|-----------|------------------------------|------------|--------------------------|---------|--------|--------------------------|
| Current Config<br>Default Config | uration Sco | ipe:    | Grou      | ped Product                  | Promotions | Back Reset Save Settings |         |        |                          |
| Manage Stores                    |             |         | Groupe    | d Product Pro<br>ion Enabled | motions    | Yes                      |         |        | ×                        |
|                                  |             |         |           |                              |            |                          |         |        |                          |
|                                  |             |         |           |                              |            |                          |         |        |                          |
|                                  |             |         |           |                              |            |                          |         |        |                          |

#### **3.2 Create Grouped Promo sets**

Ī

The grouped product configuration is available following **Catalog > Manage Products > {some grouped product} > Promotion Rules**. Discount rules can be created if the grouped product has at least two associated items. The "**Create New Rule**" button allows adding a new rule.

The same grouped product can have several promotion rules. All the rules are displayed one under another if the rule's position is not specified. The rule will not be displayed if any of its products is out of stock.

| Dashboard     | Sales       | Catalog | Customers  | Promotions       | Newsletter     | CMS       | Rep       | orts     | System     |       |          |                            |              |           | 🕐 Get help for this |
|---------------|-------------|---------|------------|------------------|----------------|-----------|-----------|----------|------------|-------|----------|----------------------------|--------------|-----------|---------------------|
|               |             |         | i Sport    |                  | searios (Dof   | ault)     |           |          |            | Back  | Reset    | Delete                     | O Duplicate  | Save      | Save and Continue   |
| Choose Store  | View:       |         | John Shour | DIKE · ALLE      | ssories (Dei   | uiy       |           |          |            |       |          |                            |              |           |                     |
| Default value | :5          |         | Promoti    | on Dules         |                |           |           |          |            |       |          |                            |              |           | O Create New Date   |
| Product Info  | rmation     |         | Fromou     | on Rules         |                |           |           |          |            |       |          |                            |              |           | Create New Rule     |
| General       |             |         | Title *    |                  |                |           | Pos       | ition St | atus       |       | Date F   | rom                        | Date To      |           | 🔿 Delete Rule       |
| Meta Informa  | tion        |         |            |                  |                |           | 0         |          | ctive      |       |          |                            | -            |           |                     |
| Images        |             |         |            |                  |                |           |           |          | _          |       |          |                            |              |           |                     |
| Design        |             |         | Price      | calculation me   | thod Manual o  | liscounts | for ass   | ociated  | products 🚽 |       |          |                            |              | _         |                     |
| Gift Options  |             |         |            |                  |                |           | In<br>Set | QTY:     | Disc       | ount: |          | Show                       | Customer     | Groups:   |                     |
| Inventory     |             |         |            |                  |                |           | 004       |          |            |       |          | this product               | t            |           |                     |
| Websites      |             |         | Watts      | Helmet*          |                |           |           | 1        | 0          |       | Fixed 👻  | <b>V</b>                   | All Groups   |           | ×                   |
| Categories    |             |         | See.S      | ense Icon Sma    | art Lights *   |           |           | 1        | 0          |       | Fixed -  | <b>V</b>                   | NOT LOGG     | ED IN     |                     |
| Delated Drodu | ucte        |         | Sport      | Bike *           |                |           |           | 1        | 0          |       | Fixed -  |                            | General      |           | E                   |
| In calle      | 0013        |         | Comb       | oiflex 201 Retra | ctable Cable L | ock *     |           | 1        |            |       | Fixed -  |                            | Wholesale    |           |                     |
| Croop collo   |             |         | Back-      | Roller City Wat  | erproof Panni  | ers *     |           | 1        |            |       | Fixed -  |                            | VIP Member   | r<br>     |                     |
| C1055-5015    |             |         |            |                  |                |           |           | -        |            |       | 1000 +   |                            | Private Sale | es Member | · · · · ·           |
| Product Revie | ews         |         |            |                  |                |           |           |          |            |       |          |                            |              |           |                     |
| Product lags  |             |         | Title *    |                  |                |           | Poe       | ition St | atue       |       | Date F   | rom                        | Date To      |           | O Delete Bule       |
| Customers Ia  | agged Prodi | uct     | Our D      | romotiono        |                |           | 1 1       |          | ativo      |       | Date I   |                            | Date 10      |           | O Delete Kule       |
| Associated P  | Products    |         | UUIP       | Tomotions        |                |           | 1         |          | Cuve       |       |          |                            |              | 100       |                     |
| Promotion I   | Rules       |         | Price      | calculation me   | thod Manual o  | liscounts | for ass   | ociated  | products 🖵 |       |          |                            |              |           |                     |
|               |             |         |            |                  |                |           | In        | QTY:     | Disc       | ount: |          | Show                       | Customer     | Groups:   |                     |
|               |             |         |            |                  |                |           | Set:      |          |            |       |          | promoset o<br>this product | n<br>t       |           |                     |
|               |             |         | Watts      | Helmet*          |                |           | 7         | 1        | 50         | _     | Percen - |                            | All Groups   |           |                     |
|               |             |         | See.S      | iense Icon Sma   | art Lights *   |           |           | 1        | 25         | _     | Percen - |                            | NOT LOGG     | ED IN     |                     |
|               |             |         | Sport      | Bike *           | 2              |           |           | 1        | 0          | _     | Fixed -  |                            | General      |           | =                   |
|               |             |         | Comb       | vifloy 204 Dates | otablo Cabie I | ook t     |           | 1        | 10         | _     | Fixed V  |                            | Wholesale    |           | -                   |
|               |             |         | Come       | D III ON NOT     | cable cable L  | OCK -     |           | 1        | 12         | _     | rixed 💌  |                            | VIP Member   | r         |                     |
|               |             |         | Back-      | Roller City Wat  | ernroof Panni  | ers *     |           | 1        | 50         |       | Deser    |                            |              |           |                     |

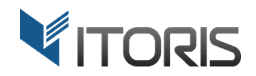

The following settings are available:

**Title** – allows entering the promotions title.

**Position** – if there are several promotions created for the same product, the display order can be managed here.

Status – allows enabling or disabling the rule. Only active promotions will be visible for the customers.

**Date From - Date To** – allows setting the date range. If no dates are set, only active promotions will be displayed.

**Customer Groups** – allows specifying customer groups the rule will be available for. Other customer groups will not see the promotion.

**Price calculation method** – allows choosing the discount method applied to the rule. The following methods are available:

- Manual discount for associated products sets the percent or fixed discount for each associated items.
- **Discount for the entire promo set** sets the percent or fixed discount for the entire promo set.
- **Fixed price for the entire promo set** sets the final fixed price for the entire promo set. If the associated products have paid custom options, the final price will remain the same.

**In Set** – allows including the associated items into the grouped promo set.

**QTY** – allows specifying how many items are to be included into the promo set.

**Show promoset on this product** – allows displaying the item on the product page.

**Use the following code to insert the promoset into CMS or static block** – after the rule is saved, the extension generates the code to be inserted into CMS pages or static blocks.

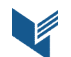

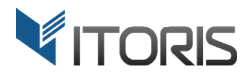

### **3.3 Apply Price Calculation Methods**

#### **3.3.1 Manual Discount for Associated Products**

The method helps the admin specify percentage or fixed discounts for each item separately in the promo set. The admin can enter a value manually and choose the fixed or percentage discounts for each item in the "**Discount**" column.

| Title *                                                           | Pos      | ition Status   | 5                  | Date F      | rom               | Date To                      | 🛞 Delete Rule |  |  |  |
|-------------------------------------------------------------------|----------|----------------|--------------------|-------------|-------------------|------------------------------|---------------|--|--|--|
| Our Promotions                                                    | 1        | Active         | e 💌                |             |                   |                              |               |  |  |  |
| Price calculation method Manual discounts for associated products |          |                |                    |             |                   |                              |               |  |  |  |
|                                                                   | In       | QTY:           | Discount:          |             | Show              | Customer Groups:             |               |  |  |  |
|                                                                   | Set:     |                |                    |             | promoset on       |                              |               |  |  |  |
|                                                                   |          |                |                    |             | this product      |                              |               |  |  |  |
| Watts Helmet *                                                    | <b>V</b> | 1              | 50                 | Percent 👻   | <b>v</b>          | All Groups                   | A             |  |  |  |
| See.Sense Icon Smart Lights *                                     | <b>v</b> | 1              | 25                 | Percen 👻    |                   | NOT LOGGED IN                |               |  |  |  |
| Sport Bike *                                                      |          | 1              | 0                  | Fixed -     |                   | General                      | =             |  |  |  |
|                                                                   |          | -              |                    | T DAGG      | -                 | Wholesale                    |               |  |  |  |
| Combiflex 201 Retractable Cable Lock *                            | 1        | 1              | 12                 | Fixed 💌     | <b>v</b>          | VIP Member                   |               |  |  |  |
| Back-Roller City Waterproof Panniers *                            | 1        | 1              | 50                 | Percen 👻    |                   | Private Sales Member         | -             |  |  |  |
| Use the following code to insert the promoset                     | into CMS | or static bloc | k: {{block type="i | toris_group | edproductpromotic | ns/promotions" rule_id="1"}} |               |  |  |  |

#### 3.3.2 Discount for the Entire Promo set

The method allows entering a discount for the whole set of products into the appeared input box next to the method. The admin can enter a value and specify the percentage or fixed discounts in the dropdown.

| omotion Rules                             |           |              |                             |                                    |         |   | Create New Rule |
|-------------------------------------------|-----------|--------------|-----------------------------|------------------------------------|---------|---|-----------------|
| Title *                                   | Pos       | ition Status |                             | Date From                          | Date To |   | (3) Delete Rule |
| Save up to 60% OFF                        | 1         | Active       |                             |                                    |         | - |                 |
| Price calculation method Discount for the | Entire Pr | omoset       | <b>•</b> 60                 | Percent                            |         |   |                 |
|                                           | In        | QTY:         | Show                        | Customer Groups:                   |         |   |                 |
|                                           | Set:      |              | promoset on<br>this product |                                    |         |   |                 |
| Watts Helmet *                            | <b>V</b>  | 1            | <b>V</b>                    | All Groups                         |         | * |                 |
| See.Sense Icon Smart Lights *             | 1         | 1            | <b>v</b>                    | NOT LOGGED IN                      |         |   |                 |
| Sport Bike *                              |           | 1            |                             | General                            |         | = |                 |
| Combiflex 201 Retractable Cable Lock *    |           | 1            |                             | Wholesale                          |         |   |                 |
| Back-Roller City Waterproof Panniers *    |           | 1            |                             | VIP Member<br>Private Sales Member |         | - |                 |
|                                           |           | _            |                             | Frivate Sales Methodi              |         |   |                 |

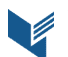

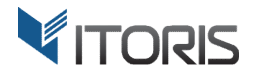

#### **3.3.3 Fixed Price for the Entire Promo set**

The extension also allows applying a fixed price to the whole set. The admin can enter the final fixed price in the input box next to the calculation method.

| romotion Rules                                |              |                |                       |                            |                              | Create New Rule |
|-----------------------------------------------|--------------|----------------|-----------------------|----------------------------|------------------------------|-----------------|
|                                               |              |                |                       |                            |                              |                 |
| Title *                                       | Pos          | sition Status  | 3                     | Date From                  | Date To                      | 🛞 Delete Rule   |
| 5 Products Under 300                          | 1            | Active         | e 💌                   |                            |                              |                 |
| Price calculation method Fixed Price for t    | he Entire    | Promoset       | 299                   |                            |                              |                 |
|                                               | In           | QTY:           | Show                  | Customer Groups:           |                              |                 |
|                                               | Set:         |                | promoset on           |                            |                              |                 |
| Watta Holmot *                                |              |                | this product          | 48.0                       |                              |                 |
| watts neimet "                                | <b>V</b>     | 1              | <b>V</b>              | All Groups                 | <u>*</u>                     |                 |
| See.Sense Icon Smart Lights *                 | 1            | 1              |                       | NOT LOGGED IN              |                              |                 |
| Sport Bike *                                  |              | 1              |                       | General                    | =                            |                 |
|                                               |              | -              |                       | Wholesale                  |                              |                 |
| Combifiex 201 Retractable Cable Lock *        | $\checkmark$ | 1              | $\checkmark$          | VIP Member                 |                              |                 |
| Back-Roller City Waterproof Panniers *        | 1            | 1              |                       | Private Sales Member       | -                            |                 |
| Use the following code to insert the promoset | into CMS     | or static bloc | k: Whilock type="ito  | ie arouned productoromotic | ne/nromotione" rule_id="1"\\ |                 |
| use the following code to insert the promoset | into CM3     | or static bloc | v. (foreck type- ito) | is_grouped productpromotic | marpromotiona Tule_Id= 1 //  |                 |

### **3.4 Promotions on the Frontend**

#### 3.4.1 Show Promotion Block on the Frontend

To add a promotion block to the Frontend, the code <?php echo \$this->getChildHtml('itoris\_promosets') ?> should be inserted into file catalog/product/view.phtml

#### **3.4.2 Promotions on the Frontend**

If the associated items have custom options, the extension allows configuring them. The extension shows the detailed calculation breakdown including the discount for each item, the discount for the entire promo set, the original and final prices.

This is how the promo set looks on the Frontend:

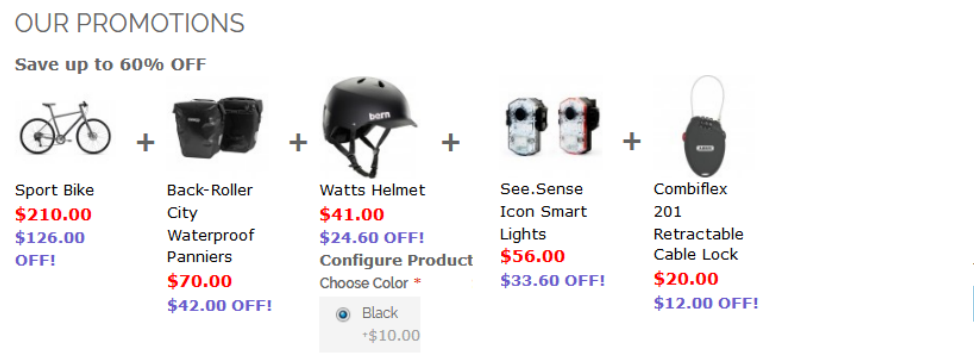

White +\$6.00 Price: \$397.00 Discount: \$238.20

Total: \$158.80 ADD TO CART

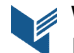

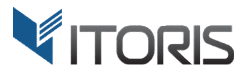

#### 3.4.3 Promotions on CMS Pages/Static Blocks

As the extension generates a unique code for each promo set, the admin can insert the promotion to any CMS page or static block.

The code looks as follows {{block type="itoris\_groupedproductpromotions/promotions" rule\_id="1"}}

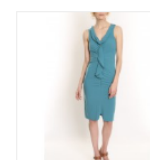

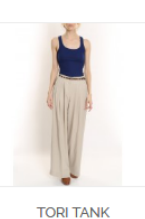

\$60.00

NEW PRODUCTS

LINEN BLAZER

\$455.00

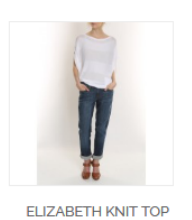

\$210.00

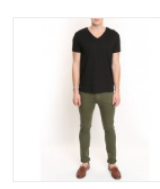

CHELSEA TEE \$75.00

\$340.00

LAFAYETTE CONVERTIBLE

DRESS

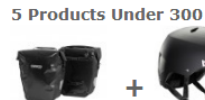

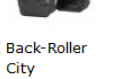

Waterproof Panniers \$70.00 50% OFF!

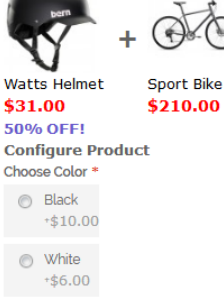

See.Sense Icon Smart Lights \$56.00 25% OFF!

Combiflex 201 Retractable Cable Lock **\$20.00 \$12.00 OFF!** 

Price: \$387.00 Discount: \$76.50

Total: \$310.50 ADD TO CART

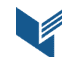

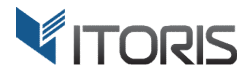

#### 3.4.3 Promotions in the Shopping Cart

The promotions block is displayed in the shopping cart if a product included into the rule is added to the cart.

The subtotal and total price will be calculated based on the rule. As the extension allows applying several rules to be applied to, a promo set with a larger discount will be applied.

| SHOPPING                                                                                               | CART                                                                                                    |                                                                                                    |                                        |                                                                | PROCEED TO CHECKOUT                                                                                               |
|----------------------------------------------------------------------------------------------------|----------------------------------------------------------------------------------------------------|----------------------------------------------------------------------------------------------------|----------------------------------------|----------------------------------------------------------------|----------------------------------------------------------------------------------------------------|
| PRODUCT                                                                                                |                                                                                                    | PRICE                                                                                                    | QTY SUE                                | BTOTAL                                                         |                                                                                                    |
| 5 PRODUCTS UND                                                                                         | Watts Helmet<br>\$4100<br>\$705 OFF!                                                                                                    | \$397.00<br>\$98.00 OFF!                                                                                       | 1 \$2                                  | 99.00 💼                                                        | ESTIMATE SHIPPING AND TAX COUNTRY * STATE/PROVINCE * United States  Please select region CITY ZIP * CITY ESTIMATE |
| Sport Bike<br>\$210.00<br>\$4775 OFF!                                                                  | See Sense<br>lcon Smart<br>Lights<br>\$5600<br>\$1273 OFF!                                                                                                    |                                                                                                    |                                        |                                                                | SUBTOTAL \$299.00<br>TAX \$23.43<br>GRAND TOTAL \$322.43<br>PROCEED TO CHECKOUT                                   |
| Combiflex 201<br>Retractable<br>Cable Lock<br>\$20.00<br>\$4.55 OFF!                                   |                                                                                                    |                                                                                                    | UPDATE SHOP                            | PING CART -OR-                                                 |                                                                                                    |
| OUR PROMO<br>5 Products Und<br>Combiflex<br>201<br>Retractable<br>Cable Lock<br>\$20.00<br>\$4.55 OFF! | A Control Control Cont | Watts Helmet<br>\$31.00<br>\$7.05 OFF!<br>Configure Produc<br>Choose Color *<br>•\$10.00<br>© White<br>•\$6.00 | Sport Bike<br>\$210.00<br>\$47.75 OFF! | E See.Sense<br>Icon Smart<br>Lights<br>\$56.00<br>\$12.73 OFF! | Price: \$387.00<br>Discount: \$88.00<br>Total: \$299.00<br>ADD TO CART                                            |

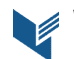